# Optimiser moteur recherche

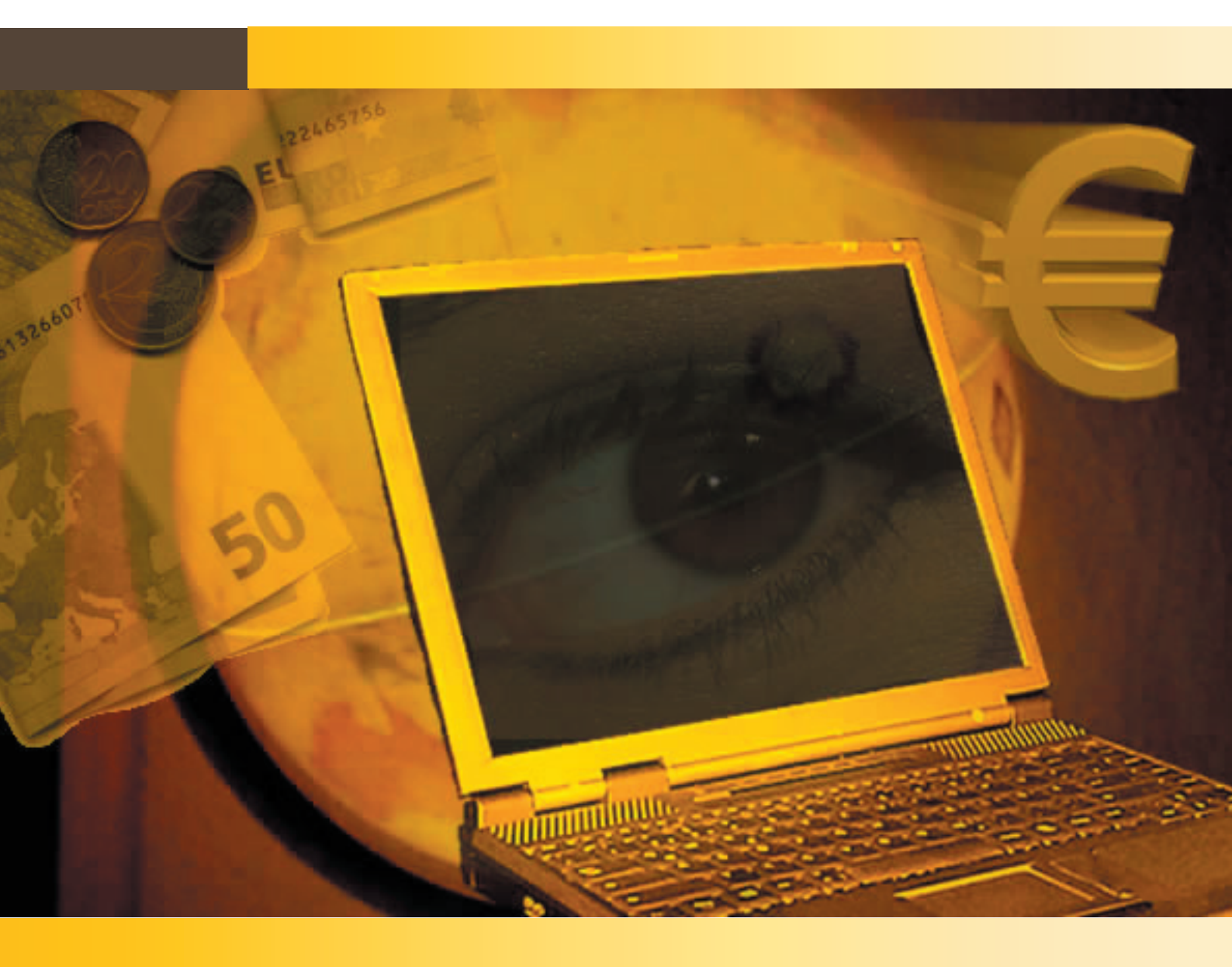

Vous apprennez à inscrire vos sites dans les moteurs de recherche et les optimiser, déjà à la construction

Version 1.0 Worldsoft SA

# WART INTERMET SOLUTIONS Inscription de sites Web dans les moteurs de recherche

# Inscription dans les moteurs de recherche et annuaires

Les moteurs de recherche ne peuvent afficher que les sites Internet, qu'ils ont déjà trouvés dans le Web et qu'ils ont déjà insérés dans leurs répertoires.

Fondamentalement, il y a deux manières de procéder pour que les moteurs de recherche trouvent votre site Internet: soit vous inscrivez votre site dans les moteurs de recherche, soit vous attendez que ceux-ci trouvent votre site par le biais des liens qui figurent sur d'autres sites Internet.

Pour inscrire votre site Internet dans les moteurs de recherche, vous devez uniquement rechercher sur le site d'un moteur de recherche un lien tel que: «ajouter un URL» ou «inscrire un site Internet». Vous obtiendrez les champs nécessaires pour la saisie des informations pour l'inscription de votre site.

Mais vous pouvez faciliter la tâche des robots des moteurs de recherche, si vous utilisez un des deux fichiers que le CMS de Worldsoft génère – sitemap.txt ou sitemap.xml – pour inscrire votre site Internet dans les moteurs de recherche.

Ci-après nous vous montrons comment inscrire votre site sur les moteurs de recherche Google et DMOZ.

# Sitemaps du CMS de Worldsoft

### sitemap.txt

Affichage dans la fenêtre de navigation des pages de contenu de votre site sous forme de fichier texte. Pour ce faire, saisissez le nom de domaine de votre site avec le complément: /sitemap.txt

### Par exemple: www.mondomaine.ch/sitemap.txt

#### sitemap.xml

Affichage dans la fenêtre de navigation des pages de contenu de votre site sous forme de fichier XML (Extensible Markup Language). Code standard pour la création de documents lisibles par la machine et par l'être humain. Pour ce faire, saisissez le nom de domaine de votre site avec le complément: /sitemap.xml

#### Par exemple: www.mondomaine.ch/sitemap.xml

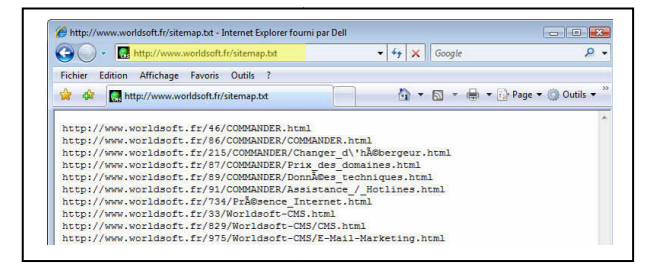

1

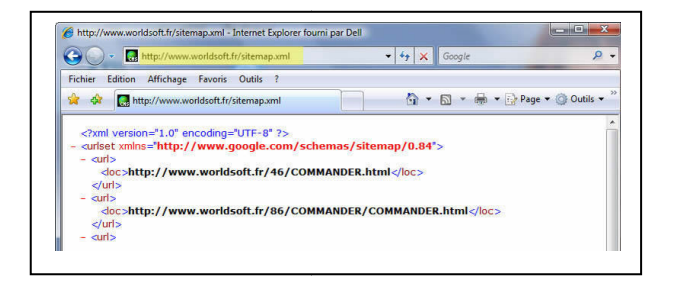

### Inscription de votre site sur Google

Dans votre navigateur, saisissez l'adresse suivante: www.google.ch.

Puis cliquez sur le lien A propos de Google.

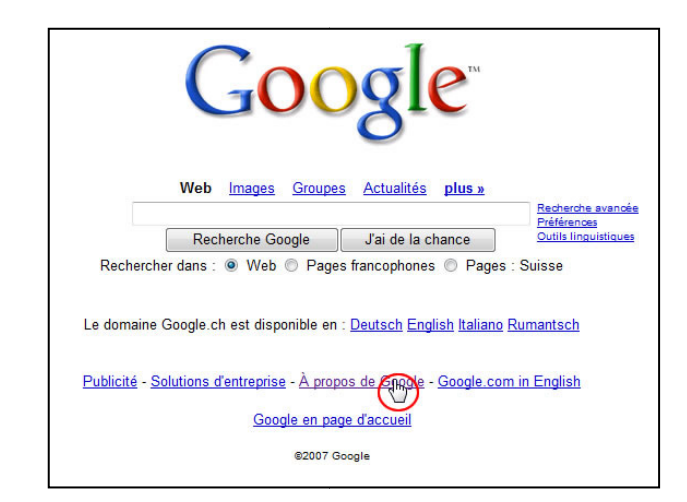

# WERLDSOFT Worldsoft-CMS SMART INTERNET SOLUTIONS Inscription de sites Web dans les moteurs de recherche

2

# Cliquez sur le lien Ajouter/Supprimer votre URL. Votre publicité chez Google Solutions d'entreprise Infos pour Webmasters Ajouter/Supprimer votreik RL Ajouter un lien Google à votre site Saisissez maintenant l'adresse complète de votre site Internet avec le complément sitemap.txt ou sitemap.xml. URL : http://www.votredomaine.ch/sitemap.txt Saisissez les caractères affichés par le générateur de hasard puis cliquez sur Ajouter l'URL. L'insertion de votre site Internet dans le répertoire de Google peut aller de quelques jours à plusieurs mois. Vous n'avez aucune garantie. tectoidi Ajouter l'URL

# Inscription sur le moteur de recherche DMOZ

DMOZ est un **Open Directory Project** (ODP) qui est géré par des rédacteurs bénévoles. Une inscription sur le moteur de recherche DMOZ est particulièrement importante, parce que de nombreux moteurs de recherche se basent sur cette base de données et reprennent partiellement la description des résultats de recherche (par ex. Google, MSN, AOL, Yahoo).

Ouvrez votre navigateur et saisissez l'adresse www.dmoz.fr.

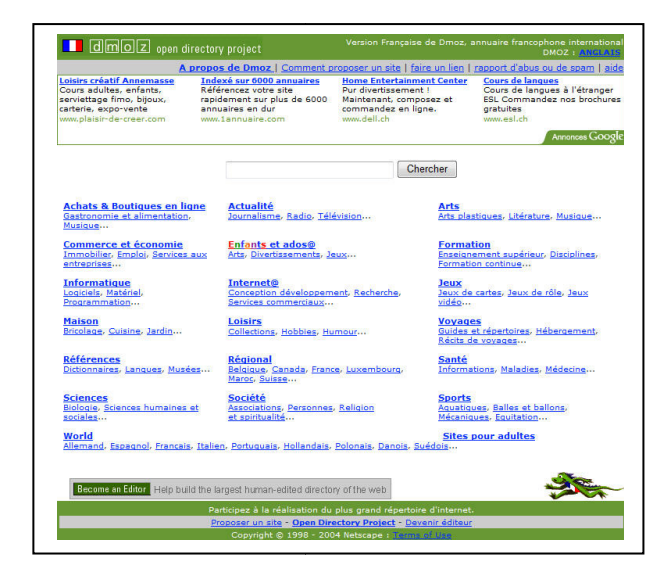

Sélectionnez tout d'abord la catégorie principale.

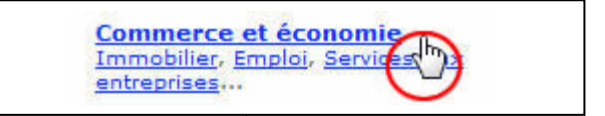

# WART INTERNET SOLUTIONS Inscription de sites Web dans les moteurs de recherche

3

| Recherchez la sous-catégorie adéquate.                                                                                                    | Top: World: Français: Commerce et économie (12 603)         • Régional (0)         • Ressources (36)         • Commerce électron (12 603)         • Commerce internation (54)         • Comptabilité (7)         • Economie et société (66)         • Emploi (984)         • Enseignement et formation (0)         • Grandes entreprises (85) |
|----------------------------------------------------------------------------------------------------|----------------------------------------------------------------------------------------------------|
| Recommencer le processus jusqu'à ce que vous ayez trouvé la bonne sous-catégorie.                                                                                                    | Top: World: Français: Commerce et économie: Commerce<br>électronique (61)  Associations (7) Consultant (7) Thormatic (6) Marketing L-diblicité® (550)                                                                                                    |
| Cliquez ensuite sur le lien <b>Proposer un site</b> .                                                                                                    | Imoz open directory project     Version França     A propos de Dmoz   proposer ur sub-                                                                                                    |
| Vous recevez maintenant des informations sur les<br>modalités pour proposer un site et pour le choix de la<br>bonne catégorie. En-dessous, vous trouverez le champ<br>pour saisir l'URL de votre site Internet.                                                                                          | URL du site:<br>De quel genre de lien s'agit-il ?  Normal  PDF  RSS  Atom                                                                                                    |
| Saisissez le <b>titre</b> de votre site Internet.                                                                                                    | LA BOUTIQUE DU PLONGEUR           Titre du site:           Merci de fournir un titre concis et descriptif                                                                                                    |
| Entrez maintenant la <b>description</b> de votre site Internet.                                                                                                    | Description du shop en ligne d'articles pour la plongée et la mode balnéaire                                                                                                    |
| Finalement, vous devez saisir votre adresse Email.                                                                                                    | Votre adresse info@votredomaine.ch<br>de courriel:                                                                                                    |
| Acceptez les modalités de proposition d'un site et proposez votre site Internet en cliquant sur <b>Soumettre</b> .                                                                                                    | J'ai lu et j'ai compris les modalités pour suggérer un site, je suis prêt à le proposer.<br>Soumettre                                                                                                    |
| Un rédacteur va examiner votre proposition et décider si<br>votre site sera affiché dans l'annuaire. Cela peut prendre<br>plusieurs semaines, voire des mois. Cela dépend du<br>nombre de soumissions dans la catégorie que vous avez<br>choisie et également de la fiabilité du rédacteur<br>compétent. |                                                                                                    |

Nous vous souhaitons bien du plaisir et plein succès pour l'inscription de votre site Internet dans les moteurs de recherche.

# Optimiser la création de Metatags

Les Metatags sont des informations qui se trouvent dans la partie HEAD des pages HTML de votre site Internet. Les informations les plus importantes sont le titre, la description et les mots-clés. Ceux-ci sont sélectionnés et sauvegardés par les robots des moteurs de recherche, qui décident sur quels critères le moteur de recherche affichera quel site Internet.

Titre: Le titre est un des éléments essentiel d'un bon positionnement dans les moteurs de recherche. Vous devez absolument utiliser vos plus importants mots-clés. Le titre devrait comprendre entre 5 et 10 mots et pas plus de 75 signes.

Description: La description est un court aperçu du site Internet et doit en une ou deux phrases faire ressortir les aspects les plus importants du site.

Mots-clés: Saisissez des critères, termes ou combinaison de mots par le biais desguels le site Internet doit être trouvé. Séparez les mots-clés par une virgule et ne saisissez pas plus de 200 signes.

### Paramètres généraux

Cliquez sur l'onglet Administration, puis sur l'onglet Paramètres généraux.

### Titre du Website

Choisissez un titre parlant. Un titre optimal ne doit pas dépasser 5 à 10 mots et donner des informations sur l'entreprise, les produits et les plus importants motsclés.

### **Metatags**

Cliquez sur l'onglet Méta balises et pied de page.

Entrez vos Méta balises (séparés par une virgule). Vous disposez d'un maximum de 1'000 signes.

### **Description**

Créez une courte description du contenu du site Internet (maximum 200 signes). Utilisez autant que possible les mots-clés dans votre description.

Administration Paramètres génér

| 🏉 Pierre Exemple, menuiserie, p                                                                                                    | portes et fenêtres .                                                                                       |
|----------------------------------------------------------------------------------------------------|----------------------------------------------------------------------------------------------------|
| Méta balises et pied de partir                                                                                                    |                                                                                                    |
| Méta Keywords<br>La balse Keywords est une série de mots-clés qui représente le contenu de votre site.<br>Tapez les mots-clés séparés par une virgule ou un espace au milieu, (Ex, PHP, mySQL,<br>portal system) | Pierre Evernole, 1950 Sian, menuiserie, portes, fenêtres, armoires,<br>meubles, bois, plastique, aluminium |
|                                                                                                    |                                                                                                    |

1

Dans notre exemple, nous utiliserons les principaux mots-clés dans le titre, dans la description et dans les Méta balises. La menuiserie Pierre Exemple connaît un excellent positionnement dans les moteurs de recherche, grâce à cette méthodologie.

### Paramètres individuels

Pour obtenir les meilleurs résultats de positionnement, il faut saisir des Méta balises pour chaque page du site Internet. Cliquez sur l'onglet Contenu.

Cliquez sur le symbole Méta balises de la page que vous désirez traiter.

|   | Contenut   |
|---|------------|
| _ | Concentant |

| Portes                  | 🗟 🖓 🖓 🖓 🖓 🖓                                                                                                    |
|-------------------------|----------------------------------------------------------------------------------------------------|
| Aménagements intérieurs | in the second second s |
| Fenêtres                | 😢 🖾 🖬 🙁 🙈 A 🖄                                                                                                    |

## SMART INTERMET SOLUTIONS Optimiser la création de Metatags

Version 1.0

2

Entrez les informations concernant cette page HTML (Titre, description et Méta balises).

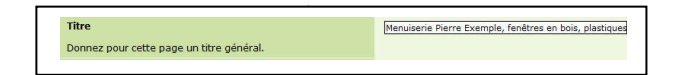

Faites de même pour toutes les autres pages HTML de du site Internet.

### **Autres recommandations**

### **Utilisez les Headers (CSS)**

Les moteurs de recherche, recherchent sur les pages HTML, en priorité, les **titres au format En-tête 1**. Dans le **Défault body (Basis)**, définissez les paramètres de vos titres (police, couleur, taille, etc...)

Cliquez sur l'onglet **Design**. Lisez attentivement les explications du document de formation CSS.

Dans l'éditeur WYSIWYG de vos pages HTML, contrôlez que le format pour le titre de vos pages soit bien **En-tête 1**.

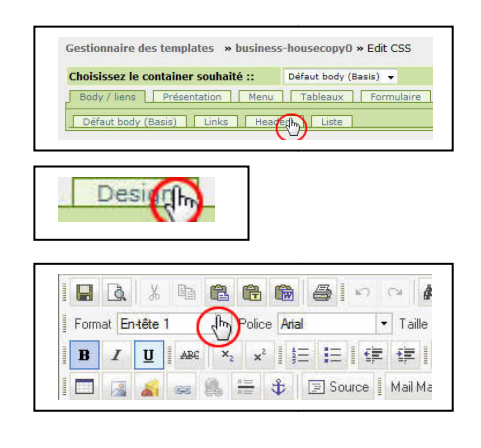

### Utilisez les textes de remplacement

Les moteurs de recherche ne peuvent rien faire avec le nom d'une image. Raison pour laquelle vous devez utiliser les textes de remplacement, de sorte que les moteurs de recherche puissent lire ce texte.

Saisissez le texte de remplacement dans la fenêtre de dialogue **Propriété de l'image**.

Le texte de remplacement sera affiché dans le navigateur lorsque l'on survole l'image avec la souris.

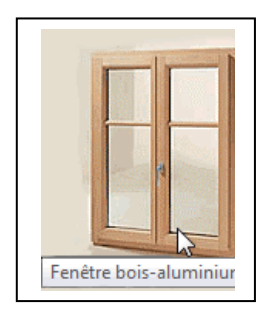

| D                                                                             |          | 214720-0 |  |
|-------------------------------------------------------------------------------|----------|----------|--|
| Proprietes d                                                                  | le l'ima | ige      |  |
| URL                                                                           |          |          |  |
| [img id=2384]fenetre.g                                                        | if[/img] |          |  |
| Texte de remplacement                                                         | t        |          |  |
| Fenêtre bois-aluminium                                                        | i i      |          |  |
| Largeur<br>Hauteur<br>Bordure<br>Espacement horizontal<br>Espacement vertical | 0        |          |  |

Nous vous souhaitons beaucoup de plaisir et plein succès pour la création de vos Metatags avec le CMS de Worldsoft